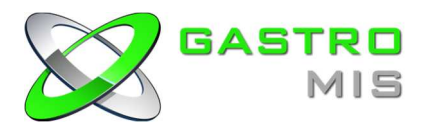

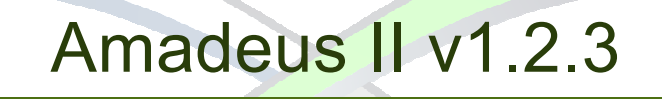

8. Januar 2015

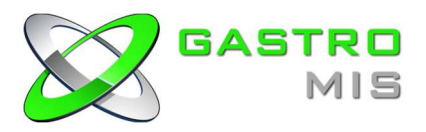

# Inhaltsverzeichnis

| 1. Amadeus II Server v1.2.3                                  | 3 |
|--------------------------------------------------------------|---|
| 1.1. Druckerumleitung                                        |   |
| 1.2. Drucker Stati                                           | 4 |
| 1.3. Tischbereich                                            | 5 |
| 1.4. Finanzwege ausschließen                                 | 6 |
| 1.5. Alle offenen Tisch per Funktion auf Bargeld abschließen | 6 |
| 1.6. Mengenkontrolle                                         | 7 |
| 2. Amadeus II Reporting v1.2.3                               | 8 |
| 2.1. Kunden anlegen                                          |   |
| 2.2. Automatisch Bericht per Mail versenden                  | 9 |
| 3. Amadeus II ATouch v1.2.3                                  |   |
| 3.1. Tisch farben ändern                                     |   |

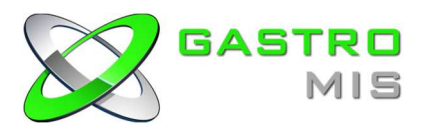

# 1. Amadeus II Server v1.2.3 (amadeus.war)

## 1.1 Druckerumleitung

Kann ein Bon aufgrund eines Defektes (Drucker defekt, Kabelbruch etc.) am eingestellten Drucker nicht gedruckt werden, so wird dieser Bon an den nächst möglichen Drucker der Eingestellten Druckergruppe weitergeleitet.

#### Einstellung:

Im Backoffice (unter Geräte > Drucker) wird in bei den Druckern die in einer Gruppe arbeiten sollen die gleiche Druckergruppen Nummer eingestellt. Sobald ein Drucker in der Gruppe ausfällt wird auf den noch funktionierenden Drucker in der Gruppe umgeleitet.

Bsp.: Im Lokal gibt es einen Drucker Theke an dem alle alkoholfreien Getränke gedruckt werden und einen Drucker Zapf der alle alkoholischen Getränke druckt. Beide Drucker gehören zur Druckergruppe 1, da sich beide Drucker in unmittelbarer Nähe befinden. Fällt nun der "Bondrucker Zapf" aus, werden die Bons auf den "Bondrucker Theke" weitergeleitet und umgekehrt.

| Amadeus II Backoffice                                                                                                    | Zuruck Offmen Neu Löschen I< < > >I Gnd Icon Details Suchen Speichern Abbrechen                                                                                                    |   |
|----------------------------------------------------------------------------------------------------|----------------------------------------------------------------------------------------------------|---|
| Gastro MIS DEMO                                                                                                    |                                                                                                    |   |
| Point of Sales 🗸 🗸                                                                                                    | Datei offnen Bezeichnung Bondrucker Theke # 10 @ aktiv                                                                                                    |   |
|                                                                                                    | Bild löschen Beschreibung B J U wer 📰 🗃 🗮 🛪 💉 🗄 🖽 🗊 💞                                                                                                    |   |
| <b>1</b>                                                                                                    |                                                                                                    |   |
| Stammdaten                                                                                                    |                                                                                                    |   |
|                                                                                                    |                                                                                                    |   |
|                                                                                                    |                                                                                                    |   |
| -6                                                                                                    |                                                                                                    |   |
| 🕷 🥖 Gerate                                                                                                    |                                                                                                    |   |
|                                                                                                    |                                                                                                    |   |
|                                                                                                    | Druckertyp Epson TM88                                                                                                    |   |
|                                                                                                    | ACE Kassa 4 (Master)                                                                                                    |   |
| verwaitung                                                                                                    |                                                                                                    |   |
|                                                                                                    | Druckergruppe 1                                                                                                    |   |
|                                                                                                    | Port                                                                                                    |   |
| Schnittstellen                                                                                                    | Anschluss Sariell COM 2 V 38.400 V DTR V                                                                                                    |   |
|                                                                                                    |                                                                                                    |   |
|                                                                                                    |                                                                                                    |   |
|                                                                                                    |                                                                                                    |   |
| Konfiguration                                                                                                    |                                                                                                    |   |
|                                                                                                    |                                                                                                    |   |
|                                                                                                    |                                                                                                    |   |
|                                                                                                    |                                                                                                    |   |
|                                                                                                    |                                                                                                    |   |
|                                                                                                    |                                                                                                    |   |
| Warenwirtschaft                                                                                                    |                                                                                                    |   |
| Kundenbindung                                                                                                    |                                                                                                    |   |
| Coupon & Voucher                                                                                                    | *                                                                                                    |   |
|                                                                                                    | Cartilla - Develop Bende eller Theles                                                                                                    |   |
| (distant)                                                                                                    | Seture Providence Trans                                                                                                    |   |
|                                                                                                    |                                                                                                    |   |
|                                                                                                    |                                                                                                    |   |
| Amadeus II Backoffice                                                                                                    | Zurück Öffnen Neu Läschen   < < > >  Grid Icon Details Suchen Speichern Abbrechen                                                                                                    |   |
| Amadeus II Backoffice<br>Gastro MIS DEMO                                                                                                    | Zurück Offnen Neu Löschen   < < > >  Grid Icon Details Sudhen Speichern Abbrechen                                                                                                    |   |
| Amadeus II Backoffice<br>Gastro MIS DEMO A<br>Point of Sales v                                                                                                    | Zurück   Offnen Neu Löschen    < < > >   Grid Icon Details     Suchen Speichern Abbrechen       Datei offnen     Bezeichnung     Bondrucker Zapi                                                                                                    | ) |
| Amadeus II Backoffice<br>Gastro MIS DEMO A<br>Point of Sales V                                                                                                    | Zuruck Offnen Neu Löschen  < < > >  Grid Icon Details     Suchen Speichern Abbrechen       Datei offnen<br>Bild löschen     Bezeichnung<br>Beschreibung     Bondrucker Zapi       # 11     Zaktiv                                                                                                    | ) |
| Amadeus II Backoffice<br>Gastro MIS DEMO A<br>Point of Sales V                                                                                                    | Zurück Öffnen Neu Löschen  < < >>  Grid Icon Details     Suchen Speichern Abbrechen       Datei öffnen<br>Bild löschen     Bezeichnung<br>Beschreibung     Bondrucker Zapt<br>B X Y sec   E E E E E E I K x <sup>1</sup>   E E   F F Ø                                                                                                    | ) |
| Amadeus II Backoffice<br>Gastro MIS DEHO A<br>Point of Sales v                                                                                                    | Zurück   Offnen Neu Löschen    < < > >   Grid Icon Details     Suchen Speichern Abbrechen       Datei offnen<br>Bild löschen     Bezeichnung<br>Beschreibung     Bondrucker Zapf<br>B x y sec ) : : : : : : : : : : : : : : : : : :                                                                                                    |   |
| Amadeus II Backoffice Gastro MIS DEMO                                                                                                    | Zurück   Offnen Neu Löschen   < < > >   Grid Icon Details     Suchen Speichern Abbrechen       Datei offnen<br>Bild löschen     Bezeichnung<br>Bild löschen     Barzirkung (Suchen Speichern Abbrechen)                                                                                                    |   |
| Amadeus II Backoffice<br>Gastro MIS DEMO A<br>Point of Sales V<br>Dimensional Stammdaten                                                                                                    | Zurück     Offnen     Neu     Löschen           < >>      Grid     Icon     Details     Suchen     Speichern     Abbrechen       Bezeichnung     Bezeichnung     Bezeichnung     Bezeichnung     #     11     Icon       Bild löschen     Beschreibrung     B     Icon     Icon     Icon     Icon                                                                                                    |   |
| Amadeus II Backoffice<br>Gastro MIS DEMO A<br>Point of Sales V<br>Stammdaten                                                                                                    | Zurück   Offnen Neu Löschen   < < > >   Grid Icon Details     Suchen Speichern Abbrechen       Datei offnen<br>Bild löschen     Bezeichnung<br>Beschreibung     Bondrucker Zapf<br>B x y sec ) : : : : : : : : : : : : : : : : : :                                                                                                    |   |
| Amadeus II Backoffice<br>Gastro MIS DEHO A<br>Point of Sales V<br>Dint of Sales Geräte                                                                                                    | Zurück   Offnen Neu Löschen    < < > >   Grid Icon Details     Suchen Speichern Abbrechen       Datei offnen<br>Bild löschen     Bezeichnung<br>Beschreibung     Bondrucker Zapi       # 11     Ø aktiv                                                                                                    |   |
| Amadeus II Backoffice<br>Gastro MIS DEMO A<br>Point of Sales V<br>Stammdaten<br>Stammdaten                                                                                                    | Zuruck Offnen Neu Löschen  < < >>  Grd Icon Details     Suchen Speichern Abbrechen       Datei offnen<br>Bid loschen     Bezeichnung<br>Bid loschen     Bezeichnung<br>Bid loschen       Bid loschen     Beschreibung       Bid loschen     Beschreibung                                                                                                    |   |
| Amadeus II Backoffice<br>Gastro MIS DEMO                                                                                                    | Zurück   Offnen Neu Löschen   < < > >   Ord Icon Details     Suchen Speichern Abbrechen       Bezeichnung     Bondrucker Zapf     # 11       Bild löschen     Beschreibung     # 2 gr seci # # # 11       Druckertyp     Epson TM88     •                                                                                                    |   |
| Amadeus II Backoffice Gastro HIS DEHO Point of Sales  Stammdaten  Geräte Verwaltung Verwaltung                                                                                                    | Zurück   Offnen Neu Läschen   << >>  Grd Icon Details       Suchen Speichern Abbrechen         Datei öffnen<br>Bild löschen       Bezeichnung<br>Beschreibung       Bondrucker Zap)       # 11       Image: Image: Ima                  |   |
| Amadeus II Backoffice<br>Gastro HIS DEHO A<br>Point of Sales V<br>Stammdaten<br>Geräte<br>Verwaltung                                                                                                    | Zuruck Offnen Neu Löschen   < < > >  Grd Icon Details       Suchen Speichern Abbrechen         Datei offnen       Bezeichnung       Bondrucker Zap)       # 11       Zaktiv         Bild löschen       Beschreibung       B z u ee E E E E E E E E E E E E E E E E E                                                                                                    |   |
| Amadeus II Backoffice<br>Gastro MIS DEMO                                                                                                    | Zurück   Offnen Neu Löschen   < < > >   Ord Icon Details Suchen Speichern Abbrechen         Bezeichnung Bondrucker Zapf       = 11         Bild löschen       Beschreibung         Bild löschen       Beschreibung         Druckertype Epson TM88       •         Vickergruppe [1]       •         Druckertype [2]       168.0.24                                                                                                    |   |
| Amadeus II Backoffice Gastro HIS DEH0 Point of Sales                                                                                                    | Zurück   Offnen Neu Löschen   < < > >   Grd Icon Details       Suchen Speichern Abbrechen         Bezeichnung       Bezeichnung       Bezeichnung         Bild löschen       Beschreibung       Image: Image: Ima                                                   |   |
| Amadeus II Backoffice<br>Gastro MIS DEMO    Point of Sales    Stammdaten     Constraints                                                                                                    | Zuruck Offnen Neu Läschen   < < > >  Grd Icon Details       Suchen Speichern Abbrechen         Datei offnen<br>Bild löschen       Bezeichnung<br>Beschreibung       Bondrucker Zap)       # 11       Image: Image: Im                   |   |
| Amadeus II Backoffice<br>Gastro HIS DEMO                                                                                                    | Zuruck Offnen Neu Löschen         < > >  Grd Icon Details       Suchen Speichern Abbrechen         Datei offnen       Bezeichnung       Bondrucker Zapp       # 11       Zaktiv         Biol loschen       Beschreibung       B r u es mit site       # 11       Zaktiv         Druckertyp       Epson TM88       •       •       •       •         Druckertyp       Epson TM88       •       •       •       •         Druckertyp       Epson TM88       •       •       •       •         Druckertyp       Epson TM88       •       •       •       •         Druckertyp       Epson TM88       •       •       •       •         Druckergruppe 1       •       •       •       •       •         Seriati       COM 1       •       •       •       •                                                                                                    |   |
| Amadeus II Backoffice Gastro HIS DEH0 Point of Sales  Found of Sales  Gerate  Contemporation Contemporation Con   | Zurück   Offnen Neu Löschen   < < > >   Grd Icon Details       Suchen Speichern Abbrechen         Bezeichnung       Bezeichnung       Bezeichnung         Bild löschen       Beschreibung       B z y ec = = = = +, c' = = = +, c' = = +, c' = = +, c' = = +, c' = = +, c' = = +, c' = = +, c' = = +, c' = = +, c' = = +, c' = +, c'                                                    |   |
| Amadeus II Backoffice<br>Gastro HIS DEHO                                                                                                    | Zurück Offnen Neu Läsden   < < > >  Grd Icon Details       Suchen Speichern Abbrechen         Datei offnen<br>Bild löschen       Bezeichnung<br>Beschreibung       Bondrucker Zup)       # 11       I aktiv         Druckertyp       Epson TM88       *       I IIIIIIIIIIIIIIIIIIIIIIIIIIIIIIIIIII                                                                                                    |   |
| Amadeus II Backoffice<br>Gastro HIS DEHO    Point of Sales    Stammdaten     Constraint of the second second  | Zuruck Offnen Neu Läschen   < < > >  Grd Icon Details       Suchen Speichern Abbrechen         Datei offnen Beschreibung       Bezeichnung       Bondrucker Zapp) + 11                                                                                                    |   |
| Amadeus II Backoffice<br>Gastro HIS DEHO     Point of Sales     Stammdaten                                                                                                    | Zurück   Offnen Neu Löschen   < < > >   Ord Icon Details       Suchen Speichern Abbrechen         Bezeichnung       Bezeichnung       Bezeichnung         Bild löschen       Beschreibung       B z y ec = = = = + + + + + = = = + + + + + = = = = + + + + + = = = = + + + + + = = = = + + + + + = = = = + + + + + = = = = + + + + + = = = = + + + + + = = = = + + + + + = = = = + + + + + = = = + + + + + = = = + + + + + = = = + + + + + = = + + + + + = = = + + + + + + = = = + + + + + + = = + + + + + + = = + + + + + = = + + + + + + = = + + + + + + = = + + + + + + = = + + + + + + = = + + + + + + = = + + + + + + = = + + + + + + = = + + + + + + + = = + + + + + + + = = + + + + + + + = = + + + + + + + = = + + + + + + + = = + + + + + + + + = = + + + + + + + + = = + + + + + + + + + + + + + + + = = + + + + + + + + + + + + + + + + + + + +                                                                                                    |   |
| Amadeus II Backoffice Gastro HIS DEHO Point of Sales  Stammdaten  Geräte  Verwaltung  Schnittstellen  Konfiguration                                                                                                    | Zurück Offnen Neu Löschen   < < > >  Grd Icon Detais       Suchen Speichern Abbrechen         Datei offnen<br>Bild löschen       Bezeichnung<br>Beschreibung       Bordurucker Zap)       # 11 @ aktiv         Diruckertyp       Beschreibung       B z u ee E E E E * * * E E E E * * * E E E E                                                                                                    |   |
| Amadeus II Backoffice<br>Gastro MIS DEMO   Point of Sales   Stammdaten   Gerate   Verwaltung   Construction  Construction  Constru | Zuruck Offnen Neu Läsden   < < > >  Grd Icon Details       Suchen Speichern Abbrechen         Date: offnen       Bezeichnung       Bondrucker Zapp)       # 11       Zaktiv         Bild löschen       Beschreibung       B z u me E E E E K: x E E E E I I E I I I E I I I E I I I E I I I E I I I E I I I I I I I I I I I I I I I I I I I I                                                                                                    |   |
| Amadeus II Backoffice<br>Gastro HIS DEHO    Point of Sales    Control Control Co | Zurück   Offnen Neu Löschen   < < > >   Ord Icon Detais       Suchen Speichern Abbrechen         Bezeichnung       Bezeichnung       Bezeichnung         Beschreibung       B z u eel m meine meine meine meine       meine meine                                                   |   |
| Amadeus II Backoffice<br>Gastro HIS DEHO    Point of Sales                                                                                                    | Zurück   Offnen Neu Löschen   < < > >  Grd Icon Detais       Suchen Speichern Abbrechen         Bezeichnung       Bezeichnung       Bezeichnung         Bild löschen       Beschreibung       Image: Image: Image                                                   |   |
| Amadeus II Backoffice<br>Gastro HIS DEHO A<br>Point of Sales V<br>Stammdaten<br>Geräte<br>Construction<br>Verwaltung<br>Construction<br>Varenwirtschaft A<br>Kundenbindung A                                                                                                    | Zuruck Offnen Neu Läsden   < < > >  Grd Icon Detais       Suchen Speichern Abbrechen         Datei offnen<br>Bild löschen       Bezeichnung<br>Beschreibung       B x u ex mer seine seine sein |   |
| Amadeus II Backoffice<br>Gastro HIS DEHO   Point of Sales  Control Sales  Control S | Zuruck Offmen Neu Läschen   < < > >  Grd Icon Details     Suchen Speichern Abbrechen       Date: offmen     Bezeichnung     Bondrucker Zapp) + 11 @ aktiv       Bild löschen     Beschreibung     B Z U ex E E E E * * * E E E F F F       Druckertyp     Epson TM88     •       ACE     Kasses 1 (Master)     •       Druckertyp     Epson TM88     •       ACE     Kasses 1 (Master)     •       Druckergruppe     •     •       Anschluss     •     •       Status     •     •                                                                                                    |   |

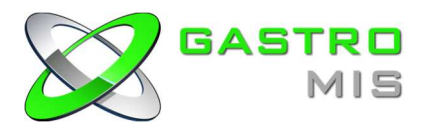

## 1.2 Drucker Stati

Die "Drucker Stati" (Geräte > Drucker Stati) zeigt den Status aller angeschlossenen Drucker. Hier ist ersichtlich wann ein Bon erstellt, gesendet, geändert oder gedruckt wurde. Außerdem besteht die Möglichkeit offene Druckjobs zu löschen ("Spool Verzeichnis löschen").

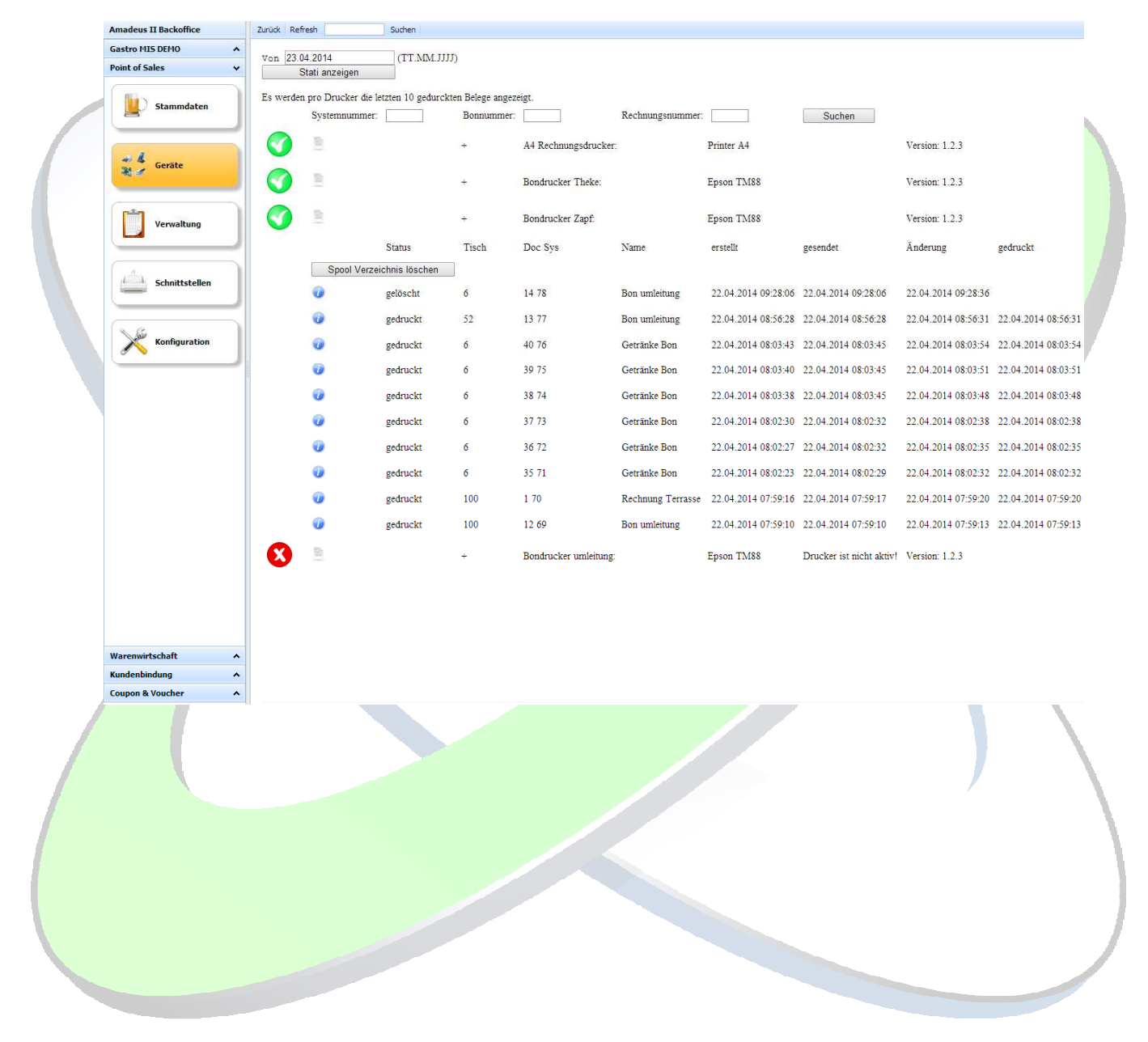

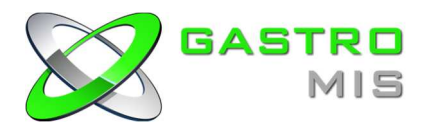

#### 1.3 Tischbereiche

Das definieren von Tischbereichen ermöglicht das automatische wechseln von Betriebsparametern in einem gewissen Tischnummernkreis. Hierbei muss ein Kellner nicht darauf achten, ob er sich auf den richtigen Betriebsparameter angemeldet hat, sondern wird automatisch anhand der Tischnummer auf den zugeordneten Betriebsparameter umgestellt.

#### Einstellung:

Im Backoffice (unter Verwaltung > Tischbereiche) legt man einen neuen Tischbereich mit dem Icon "Neu" an und definiert den gewünschten Betriebsparameter sowie den Tischbereich (siehe Bild).

Bsp.: Es gibt ein Tischbereich Restaurant und ein Tischbereich Terrasse. In beiden Bereichen werden Getränke gerichtet und je nach dem in welchem Bereich der Kellner arbeitet, soll der Bon entweder im Restaurant oder auf der Terrasse gedruckt werden.

Der Tischbereich Restaurant ist von Tischnummer 1-50 (Betriebsparameter Restaurant) festgelegt und der Tischbereich Terrasse von Tischnummer 51-100 (Betriebsparameter Terrasse). Öffnet ein Kellner einen Tisch in einem dieser definierten Kreise, wird auf den jeweiligen eingestellten Betriebsparameter umgestellt.

| Amadeus II Backoffice Gastro MIS DEHO Point of Sales  Stammdaten Geräte Geräte | Zurück Öffnen De       | Datei öffnen<br>Bild löschen | Bezeichnung<br>Beschreibung | Terrasse<br>B / | <u>U</u> 48¢ ≣ | <br>#<br>×₂ x² §Ξ | 2<br>E ‡ £ | 🗹 aktiv |  |
|--------------------------------------------------------------------------------|------------------------|------------------------------|-----------------------------|-----------------|----------------|-------------------|------------|---------|--|
| Verwaltung           Verwaltung           Schnittstellen                       |                        | Betriebsparameter<br>Bereich | Terrasse51-100              |                 |                |                   |            |         |  |
| Konfiguration                                                                  |                        |                              |                             |                 |                |                   |            |         |  |
| Kundenbindung                                                                  |                        |                              |                             |                 |                |                   |            |         |  |
| Coupon & Voucher                                                               | 4                      |                              |                             |                 |                |                   |            | Þ       |  |
| aumin                                                                          | - verwaitung - lischbe | ereich Terrasse              |                             |                 |                |                   |            |         |  |

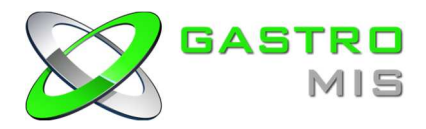

#### 1.4 Finanzwege ausschließen

Das ausschließen von Finanzwegen dient dazu dem Bediener gewisse Zahlungsarten nicht zu ermöglichen.

Einstellung:

Im Backoffice (unter Verwaltung > Mitarbeiterrollen  $\rightarrow$  Reiter "Storno/Finanzwege") die gewünschten Finanzwege anhaken, welche der Bediener nicht anwenden darf.

Bsp.: Das buchen von Rabatten und Hausbons soll nur dem Chef gewährt werden.

| Gastro MIS DEHO   | 3                                                                                        |                                             | Bezeichnung  | Bedie | ner       |          | _ |        | ]+[ | 2             | akm  |
|-------------------|------------------------------------------------------------------------------------------|---------------------------------------------|--------------|-------|-----------|----------|---|--------|-----|---------------|------|
| Stammdaten        |                                                                                          | 3lid löschen                                | Beschreibung | в     | л й       | 44 E     | æ | *. *   | 目標  | 13 ( <b>r</b> | 9° 🛷 |
| Gerate            |                                                                                          |                                             |              |       |           |          |   |        |     |               |      |
|                   | Serechtigungen                                                                           |                                             | Splitten     | 5     | storno/Fi | nanzwege |   | Belege |     |               |      |
| Verwaltung        | Sofortsterne<br>Sofortsterne<br>Zelensterne                                              |                                             |              |       | 1         |          |   |        |     |               |      |
| Schoittstellen    | Tuchateene<br>Ø Tach keripara                                                            | i veri edell                                |              |       | 1         |          |   |        |     |               |      |
| Konfiguration     | Borno allastiain -                                                                       |                                             |              |       |           |          |   |        |     |               |      |
|                   | <ul> <li>Interno allgemain</li> <li>Roomo mathtrigli</li> <li>Roomo you Racht</li> </ul> | di.<br>Turigen                              |              |       |           |          |   |        |     |               |      |
|                   | Stormograndsman,<br>Stormo von Zahle<br>Stormo rach Zvie                                 | f<br>ngwi<br>chanaunina varbo               | Cent.        |       |           |          |   |        |     |               |      |
|                   | Storne-Konfiguratio                                                                      | s<br>sospeicher verver<br>sospeicher Jösche | 1.5eei.<br>N |       | 1         |          |   |        |     |               |      |
|                   | Teanzooga zun Au                                                                         | echlisden                                   |              | _     | 7         |          |   |        |     |               |      |
|                   | Auslage                                                                                  |                                             |              |       |           |          |   |        |     |               |      |
| Waremwirtschaft A | Gutathen<br>Gutathen Verkau<br>Hashon                                                    | t.                                          |              |       |           |          |   |        |     |               |      |
|                   | E Contraction                                                                            |                                             |              |       |           |          |   |        |     |               |      |

#### 1.5 Alle offenen Tische per Funktion auf Bargeld abschließen

Die Funktion "closetables all;" ermöglicht alle offenen Tische von allen Kellnern des aktuellen Buchungstages auf Bargeld abzuschließen.

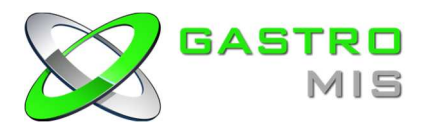

#### 1.6 Mengenkontrolle

Die Mengenkontrolle erlaubt, die verfügbare Menge eines Artikels einzugeben welche pro Buchung des Artikels heruntergezählt wird. An der ATouch kann sogar eine Meldung ausgegeben werden sofern man eine Benachrichtigungsmenge eingestellt hat.

#### Einstellung:

In der Artikelverwaltung des Backoffice (Stammdaten > Artikel) einen Artikel auswählen, in der die Mengenkontrolle konfiguriert werden soll. Im Reiter "Stammdaten" dieses Artikels muss die "Mengenkontrolle aktiv" aktiviert sein.

Begrifflichkeiten:

Aktuell verfügbare Menge = Die Menge die tatsächlich da ist bzw. verkauft werden kann.

Benachrichtigungsmenge = Menge bei der eine Meldung an der ATouch erscheinen soll. (Die Benachrichtigungsmenge immer 1 Zähler nach oben setzen, da der Artikel beim bonieren bereits verbucht wurde und die Meldung sonst einen Zähler später reagiert.)

Standardmenge nach Tagesabschluss = Menge die automatisch nach erfolgreichem Tagesabschluss gesetzt werden soll (hierzu muss der Parameter "Standardmenge verwenden" gesetzt sein).

| Gastro MIS DEMO | Bitte ein Bild auswählen.                                    |                              | Bezeichnung  | Fanta | 0,2 |              |                        |                 |                |                                                | Ĩ                                                 | #                                                    |               | 8 |   | aktiv |
|-----------------|--------------------------------------------------------------|------------------------------|--------------|-------|-----|--------------|------------------------|-----------------|----------------|------------------------------------------------|---------------------------------------------------|------------------------------------------------------|---------------|---|---|-------|
| Stammdaten      |                                                              |                              | Beschreibung | B     | I   | <u>U</u> AB€ | E                      | =               | 3              | <b>.</b> .                                     | x <sup>2</sup>                                    | βΞ                                                   | E             | ŧ |   | 0     |
| Geräte          |                                                              | Datei öffnen<br>Bild löschen |              |       |     |              |                        |                 |                |                                                |                                                   |                                                      |               |   |   |       |
|                 | Stammdaten                                                   | St                           | andard   🗙   |       |     | Neu          |                        |                 |                |                                                |                                                   |                                                      |               |   |   |       |
| Verwaltung      | Zusammenstellung                                             | <u>→ Zusammenstellu</u>      | nz           |       | 1   |              | Artil                  | kelfun          | ktion          | Hau                                            | ptarti                                            | kel                                                  |               |   | Ŧ |       |
|                 | MEC-Code                                                     | AFG                          | ۲            |       |     |              |                        | Sortie          | rung           | Keir                                           | e Zu                                              | ordnu                                                | ng            |   | T |       |
|                 | Feinsparte                                                   | AFG                          | ۲            |       |     |              |                        | Preise          | bene           | Keir                                           | e Zu                                              | ordnu                                                | ng            |   | • |       |
| Schnittstellen  | Finanzweg<br>Bezeichnung 1<br>Bezeichnung 2<br>Bezeichnung 3 | Boniert                      | •<br>•       |       |     | We           | itere N                | ÆC-C            | odes           | ***G<br>***S<br>0,1 F<br>0,1 V<br>0,25<br>0 25 | eträn<br>Reiser<br>Rotwe<br>Veißv<br>Rotw<br>Weif | ke***<br>n*** Te<br>eine<br>weine<br>veine<br>Sweine | Texte<br>exte | 2 | * |       |
|                 | Bezeichnung 4                                                |                              |              |       |     |              |                        |                 |                | 0,5 1                                          | Rotwe                                             | eine                                                 | 5             |   | • |       |
|                 | Bezeichnung 5                                                |                              |              |       |     |              | Artik                  | linus-          | Preis          |                                                |                                                   |                                                      |               |   |   |       |
|                 | Anzeigename                                                  |                              |              |       |     | Mena         | zenkor                 | ntrolle         | aktiv          |                                                |                                                   |                                                      |               |   |   |       |
|                 | Anleitung                                                    |                              |              |       |     | Å            | . <mark>kt</mark> uell | verfüg<br>M     | gbare<br>lenge | 10                                             |                                                   |                                                      |               |   |   |       |
|                 |                                                              |                              |              |       | 1   | Benach       | ichtigu                | ungsm           | enge           | 6                                              |                                                   |                                                      |               |   |   |       |
|                 |                                                              |                              |              |       |     |              | Stan                   | dardm<br>verwe  | ienge<br>nden  | •                                              |                                                   |                                                      |               |   |   |       |
|                 | Beschreibung 1                                               |                              |              |       |     | Star         | ndardn<br>Tage         | nenge<br>sabsci | nach<br>hluss  | 10                                             |                                                   |                                                      |               |   |   |       |

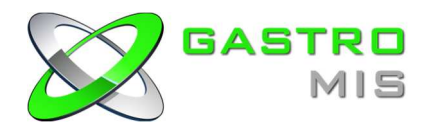

# 2. Amadeus II Reporting v1.2.3

#### 2.1 Kunden anlegen

Ermöglicht das erfassen von Kundenadressen welche am Kassenterminal/Orderman per Funktion 610 aufgerufen werden können.

Einstellung:

Im Reporting unter den Stammdaten den Icon Kunden auswählen. Über den "+"-Icon kann eine neue Kundenadresse erfasst werden. Hier einfach die gewünschte Adresse eingeben und auf "Speichern" klicken (die Kundennummer wird beim speichern automatisch vergeben!).

|   | Start Sta<br>Start Artikel | Kunden Grun            | tungen<br>mdeinstellunge   | Mitarbeiter Ze<br>Parameter | itgesteuert Monitoring    |                |         |                |                  |      |
|---|----------------------------|------------------------|----------------------------|-----------------------------|---------------------------|----------------|---------|----------------|------------------|------|
|   | xml versi<br encoding="U   | Lon="1.0"<br>JTF-8" De | bitoren <mark>sta</mark> n | nmdaten bearbe              | iten                      |                |         |                |                  |      |
|   | Journa                     | ai Um                  | die Rechnungs              | sstellung zu ermöglict      | nen müssen alle Felder au | sgefüllt sein. |         |                |                  |      |
|   |                            | Ku                     | ndennummer                 |                             |                           |                |         |                |                  |      |
|   |                            | Na                     | me                         | Mustermann GmbH             |                           |                |         |                |                  |      |
|   | Artikelverw                | altung Vo              | irname                     | Max                         |                           |                |         |                |                  |      |
|   | 65                         | Na                     | chname                     | Mustermann                  |                           |                |         |                |                  |      |
|   | Cores and a second         | Str                    | aße                        | Musterstr.                  |                           |                |         |                |                  |      |
|   | 5                          | Hai                    | usnummer                   | 1                           |                           |                |         |                |                  |      |
|   | Mitarbeiterve              | rwaltung Pos           | stleitzahl                 | 12345                       |                           |                |         |                |                  |      |
|   | I.                         | Ort                    | t [                        | Musterhausen                |                           |                |         |                |                  |      |
|   |                            | Lar                    | nd                         | Deutschland                 | *                         |                |         |                |                  |      |
|   | Auswertu                   | ngen                   |                            | Speichern                   |                           |                |         |                |                  |      |
| ί | Über den E                 | Bleistift-Ico          | on könn                    | en die Adr                  | essen nachtr              | äglich a       | angepa  | asst bzw. verä | ndert werden.    |      |
|   |                            |                        |                            |                             |                           | -              |         |                |                  |      |
|   |                            |                        |                            |                             |                           | Neue           | r Kunde |                |                  |      |
|   | Nummer                     | Nam                    | ie                         | Vorname                     | Nachname                  | Firma          | Plz     | Ort            | Straße           | Hnr. |
|   | 1 🧷                        | Gastro-MIS             |                            | leremise                    | Fairet                    |                | 92466   | Grfelfing      | Lashhamar Cables | 24   |
|   | A                          |                        |                            | Jeremias                    | i ciaat                   |                | 02100   | Oriening       | Lochnamer Schlag | 21   |

Um eine der angelegten Adressen an einem beliebigen Terminal auf einen Tisch zu vergeben muss die Funktion 610 (FUNC 610;) angewandt werden. Diese Funktion ruft alle gespeicherten Adressen auf. Hierfür kann selbstverständlich auch eine Taste angelegt werden.

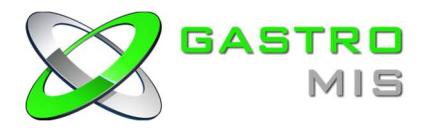

#### 2.2 Automatisch Bericht per Mail versenden

Ermöglicht das automatische versenden eines gewünschten Berichtes per PDF bei Durchführung des Tagesabschlusses.

#### Einstellung:

Zuerst muss man die SMTP-Daten eines bestehenden Email Accounts einpflegen. Hierzu geht man unter Stammdaten in die Grundeinstellungen und trägt den SMTP-Server sowie die Zugangsdaten des Mail-Accounts ein (die SMTP-Einstellung bitte dem Mail-Anbieter entnehmen!). Auf "Speichern" klicken und danach kann man eine Testmail über den "Testmail" Button verschicken um die Einstellungen zu testen.

| Start            | Stammdaten              | Auswertungen            |               |                                                     |            |
|------------------|-------------------------|-------------------------|---------------|-----------------------------------------------------|------------|
| Artikel          | Kunden<br>Kundenverwa   | Grundeinstellungen      | Mitarbe<br>Pi | eiter Zeitgesteuert<br>arameter                     | Monitoring |
| xml v<br encodin | ersion="1.<br>g="UTF-8" | 0 " Email-Einstellungen |               | 14                                                  |            |
|                  |                         | SMTP-D                  | aten zu       | m versand von Em                                    | alls       |
|                  | (A)                     | Mailserver (SMTP-       | Server)       | smtp.gmail.com                                      |            |
|                  |                         | Benutzername            |               | max.mustermann@g                                    | mail.com   |
| J                | ournal                  | Passwort                |               | •••••                                               |            |
| 1                |                         | Verschlüsselung         |               | <ul> <li>Keine</li> <li>SSL</li> <li>TLS</li> </ul> |            |
|                  | - 4                     | Port                    |               | 587                                                 |            |
| Artikel          | verwaltung              | Absender                |               | max.mustermann@g                                    | mail.com   |
| 5                | 19                      | Testmail an             |               | demogasthaus@den                                    | no.de      |
|                  | PY)                     | Speichern               | Testma        | il (Daten werden ges                                | peichert)  |
| 1                |                         |                         |               |                                                     |            |

Anschließend aktiviert man in der Zeitsteuerung (Stammdaten > Zeitgesteuert) den Haken "Mailversand nach Tagesabschluss", trägt die Mailadresse ein, an die der Bericht gesendet werden soll, wählt den Bericht aus, der per Mail Versand werden soll und gibt die Mailadresse ein, an die eine Mail verschickt werden soll, sofern der Tagesabschluss nicht erfolgreich durchgeführt werden konnte. Anschließend auf "Speichern".

| Start Stammdaten Au                                                                                                    | swertungen                                         |                                | / |
|----------------------------------------------------------------------------------------------------|----------------------------------------------------|--------------------------------|---|
| Artikel Kunden<br>Artikelverwaltung Kundenverwaltung                                                                                                    | Grundeinstellungen Mitarbeiter Zeitge<br>Parameter | steuert Monitoring             |   |
| xml version="1.0"</td <td>Tanasahachkies Zaitmananar</td> <td></td> <td></td>                                                                                                    | Tanasahachkies Zaitmananar                         |                                |   |
| encoding="UTF-8"                                                                                                    | rugeauacinosa                                      |                                |   |
|                                                                                                    | Steuerung automatis                                | scher Tagesabschluss           |   |
|                                                                                                    | Tagesabschluss nachholen                           |                                |   |
|                                                                                                    | Tische abschließen                                 |                                |   |
| Journal                                                                                                    | Tagesabschluss ausführen als                       | admin                          |   |
|                                                                                                    | Password                                           |                                |   |
|                                                                                                    | Automatischer Tagesabschluss Uhrzeit               | 11 - 30 -                      |   |
| <u> </u>                                                                                                    | Datenübertr                                        | agung Cockpit                  |   |
| Artikelverwaltung                                                                                                    | Daten an gastroCockpit übertragen                  |                                |   |
| 59                                                                                                    | Benutzername gastroCockpit Schnittstelle           | a                              |   |
|                                                                                                    | Passwort gastroCockpit Schnittstelle               |                                |   |
| <u>()</u>                                                                                                    | Datenübert                                         | tragung sFTP                   |   |
| Mitarbeiterverwaltung                                                                                                    | Daten an sFTP aktivieren                           |                                |   |
| and the second second sec | sFTP-Server                                        |                                |   |
|                                                                                                    | Benutzername sFTP                                  |                                |   |
|                                                                                                    | Passwort sFTP                                      |                                |   |
| Auswertungen                                                                                                    | Bericht anhängen                                   |                                |   |
|                                                                                                    | Berichts-I                                         | Mailversand                    |   |
|                                                                                                    | SMTP-Daten müssen unter angelegt sein              |                                |   |
|                                                                                                    | Mailversand an                                     | demogasthaus@demo.de           |   |
|                                                                                                    | Bericht anhängen                                   | Erweiterter Tagesabschluss 🛛 👻 |   |
|                                                                                                    | Mailversa                                          | nd bei Fehler                  |   |
|                                                                                                    |                                                    |                                |   |

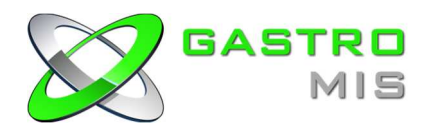

# 3. Amadeus II ATouch v1.2.3

## 3.1 Tisch Farben ändern

Ermöglicht die farbliche Unterscheidung von "freien", "belegten" und "fremden" Tischen. Außerdem gibt es die Möglichkeit einen TimeOff Parameter festzulegen, welcher die Tische in eine Farbe darstellt um zu sehen, dass der Tisch bereits seit längerer Zeit nicht bedient wurde.

## Einstellung:

- In der BusyTableAppereance ist unter Backcolor die Farbe einzustellen, welche einen "belegten" Tisch kennzeichnet.
- In der EmptyTableAppearance ist unter Backcolor die Farbe einzustellen, welche einen "freien" Tisch kennzeichnet.
- In der OtherWaiterAppearance ist unter Backcolor die Farbe einzustellen, welche einen "fremden" Tisch kennzeichnet.
- In der TimeOffAppearance ist unter Backcolor die Farbe einzustellen, wenn ein Tisch eine längere Zeit (frei Wählbar) nicht bedient wurde. Die Zeit wird unter TimeElapsed eingestellt (Eingabe in Minuten!).

| Top, Left Top, Left Top, Left T28; 128; 128 T28; 128; 128 T28; 128; 128 T28; 128; 128 T28; 128; 128 T28; 128; 128; 128 T28; 128; 128; 128; 128; 128; 128; 128; 1                                                                                                    |                  | Tisch 6<br>Tisch 5                                                                                             | Tisch 7<br>Tisch 8                           |                                                                         |                                                                                  |
|----------------------------------------------------------------------------------------------------|------------------|----------------------------------------------------------------------------------------------------|----------------------------------------------|-------------------------------------------------------------------------|----------------------------------------------------------------------------------|
| Top, Left  Top, Left  T28; 128; 128; 128  geLayout None  lepth 5  Substitut arance 2 properties modified n Left IoRight (none) None Foloe Barance 3 properties modified                                                                                                    |                  | Tisch 6<br>Tisch 5                                                                                             | Tisch 7<br>Tisch 8                           |                                                                         |                                                                                  |
| arance browne browne b                                                                                                    |                  | Tisch 6<br>Tisch 5                                                                                             | Tisch 7<br>Tisch 8                           |                                                                         |                                                                                  |
| 128; 128; 128       olor       128; 128; 128       None       100r       100r        100r <tr< td=""><td>I.</td><td>Tisch 6</td><td>Tisch 7<br/>Tisch 8</td><td></td><td></td></tr<>                                                                                                    | I.               | Tisch 6                                                                                                    | Tisch 7<br>Tisch 8                           |                                                                         |                                                                                  |
| olor Olor Olor Olor Olor Olor Olor Olor                                                                                                    | <u>.</u>         | Tisch 6                                                                                                    | Tisch 7<br>Tisch 8                           |                                                                         |                                                                                  |
| olor Durault<br>Durault<br>Durault | <u>.</u>         | Tisch 6                                                                                                    | Tisch 7<br>Tisch 8                           |                                                                         |                                                                                  |
| olor                                                                                                    |                  | Tisch 5                                                                                                    | Tisch 8                                      |                                                                         |                                                                                  |
| lepth 5 Sofual: arance 2 properties modified n Left 10Flight [(none) None. Som Folse Barance 3 properties modified                                                                                                    | 1.               | Tisch 5                                                                                                    | Tisch 8                                      |                                                                         |                                                                                  |
| Orfast     Orfast                                                                                                    |                  | Tisch 5                                                                                                    | Tisch 8                                      | ан<br>П                                                                 |                                                                                  |
| arance 2 properties modified<br>n Let I o Hight<br>(none)<br>None<br>Barance 3 properties modified                                                                                                    |                  | Tisch 5                                                                                                    | Tisch 8                                      |                                                                         |                                                                                  |
| n Left loFight<br>(none)<br>None<br>False<br>3 properties modified                                                                                                    |                  | Tisch 5                                                                                                    | Tisch 8                                      |                                                                         |                                                                                  |
| dow False<br>earance 3 properties modified                                                                                                    |                  | Tisch 5                                                                                                    | Tisch 8                                      |                                                                         |                                                                                  |
| None,<br>None,<br>False<br>earance 3 properties modified                                                                                                    |                  | Tisch 5                                                                                                    | Tisch 8                                      |                                                                         |                                                                                  |
| aton False<br>aton False<br>earance 3 properties modified                                                                                                    |                  | lissi s                                                                                                    | riagino                                      |                                                                         |                                                                                  |
| earance 3 properties modified                                                                                                    | 1.               |                                                                                                    |                                              |                                                                         |                                                                                  |
| earance 3 properties modified                                                                                                    | 1.               |                                                                                                    |                                              |                                                                         |                                                                                  |
|                                                                                                    |                  |                                                                                                    |                                              |                                                                         |                                                                                  |
|                                                                                                    |                  |                                                                                                    |                                              |                                                                         |                                                                                  |
| ntColor                                                                                                    |                  | Contraction and the second second                                                                              |                                              |                                                                         |                                                                                  |
| 20                                                                                                    |                  |                                                                                                    |                                              |                                                                         |                                                                                  |
| 128; 128; 128                                                                                                    |                  |                                                                                                    |                                              |                                                                         |                                                                                  |
| 15; 15                                                                                                    | =                | Tisch 4                                                                                                    |                                              |                                                                         |                                                                                  |
| Default                                                                                                    |                  |                                                                                                    |                                              |                                                                         |                                                                                  |
| Default                                                                                                    |                  |                                                                                                    |                                              |                                                                         |                                                                                  |
| r 🗌                                                                                                    |                  |                                                                                                    |                                              |                                                                         | Tisch 9                                                                          |
| · – –                                                                                                    |                  |                                                                                                    |                                              |                                                                         |                                                                                  |
| Microsoft Sans Sarif                                                                                                    | - 24nt           |                                                                                                    |                                              |                                                                         |                                                                                  |
| Bestaurant                                                                                                    | , 2.70           |                                                                                                    |                                              |                                                                         |                                                                                  |
| Test                                                                                                    |                  | T 10                                                                                                    |                                              |                                                                         |                                                                                  |
| 252 1                                                                                                    |                  | LISCN 3                                                                                                    |                                              |                                                                         |                                                                                  |
| 352; -1                                                                                                    |                  |                                                                                                    |                                              |                                                                         | Theke                                                                            |
| 0:0                                                                                                    |                  |                                                                                                    |                                              |                                                                         | Theke                                                                            |
| 0:0                                                                                                    |                  |                                                                                                    |                                              |                                                                         |                                                                                  |
|                                                                                                    |                  |                                                                                                    |                                              |                                                                         |                                                                                  |
| earance 2 properties modified                                                                                                    | E:               |                                                                                                    |                                              |                                                                         |                                                                                  |
| UnlyWhen Needed                                                                                                    |                  |                                                                                                    |                                              |                                                                         |                                                                                  |
| 671; 749                                                                                                    |                  |                                                                                                    |                                              |                                                                         |                                                                                  |
| e                                                                                                    |                  | Lisch 2                                                                                                    | Tisch 1                                      |                                                                         |                                                                                  |
|                                                                                                    |                  | The second second second second second second second second second second second second second second second s |                                              |                                                                         |                                                                                  |
|                                                                                                    |                  |                                                                                                    |                                              |                                                                         |                                                                                  |
|                                                                                                    |                  |                                                                                                    |                                              |                                                                         |                                                                                  |
| 0                                                                                                    |                  |                                                                                                    |                                              |                                                                         |                                                                                  |
| 0<br>Default                                                                                                    |                  | te in the second second second second second second second second second second second second second second se |                                              |                                                                         |                                                                                  |
| 0<br>lode Default<br>10                                                                                                    |                  |                                                                                                    |                                              |                                                                         |                                                                                  |
| 0<br>lode Default<br>10<br>nce 1 properties modifier                                                                                                    |                  |                                                                                                    |                                              | +                                                                       |                                                                                  |
| 0<br>Default<br>10<br>nce 1 properties modified                                                                                                    | 1.               | Restaurant                                                                                                    | Nobonzimmor                                  | Terrasse                                                                | <<< zuruck                                                                       |
| 0<br>Default<br>10<br>nce 1 properties modified                                                                                                    | 1 <b>1</b>       |                                                                                                    | in ebenzinner                                |                                                                         | -                                                                                |
|                                                                                                    | de Default<br>10 | de Default<br>10<br>ce 1 properties modified.                                                                  | de Defaut<br>10<br>ce 1 properties modified. | de Default<br>10<br>ce 1 properties modified.<br>Restaurant Nebenzimmer | de Defauit<br>10<br>ce 1 properties modified.<br>Restaurant Nebenzimmer Terrasse |